#### USER MANUAL: RESEARCH EXPERTISE (Pengisian kepakaran)

Target user: Researcher

Purpose: To fill in researcher's expertise for Expertise directory

#### Notes:

Chosen field of expertise by researcher will be verified by PPI before displaying on the directory.

### Step 1:

Login to the system <u>www.ppi.ums.edu.my</u>. Username & Password is the same as HRONLINE.

# Step 2:

Select Profile

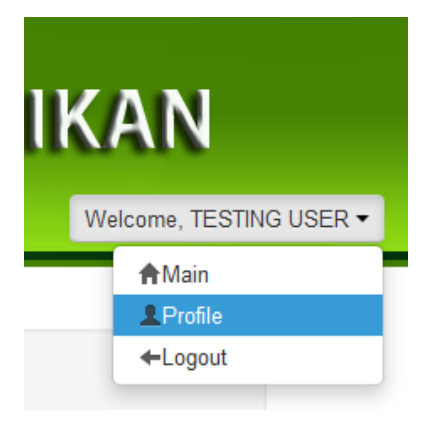

# Step 3:

Scroll down & you will see as below: Notes:

- You have to choose Category FIRST

| NO RECORD I | FOUND, PLEASE UPDATE YOUR EXPERTISE |   |  |
|-------------|-------------------------------------|---|--|
| CATEGORY    | CATEGORY                            |   |  |
| GROUP       |                                     | • |  |
| AREA        |                                     | × |  |
| REA         | Ravo                                |   |  |

After you choose the Category, Please wait while the page is loading then you can select the Group. Same goes for the Area.

| IELD OF EXPE | Please wait while the Selected Group is loading |  |
|--------------|-------------------------------------------------|--|
| NO RECORD F  | ОК                                              |  |
| CATEGORY     | PHYSICAL SCIENCES                               |  |
| GROUP        |                                                 |  |
| AREA         |                                                 |  |

# Step 5:

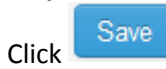

### Step 6:

After save, table as below will be shown in your page.

Notes:

Notice the Status "NOT VERIFIED", as mention before PPI will have to verified your chosen expertise first.

# FIELD OF EXPERTISE

| GROUPS                        | AREA                                                                       | STATUS                                                                                                    | ACTION                                                                                                    |
|-------------------------------|----------------------------------------------------------------------------|----------------------------------------------------------------------------------------------------|----------------------------------------------------------------------------------------------------|
| ACOUSTICS AND OPTICAL PHYSICS | ELECTRO-OPTICS AND LIGHT MODULATION                                        | NOT VERIFIED                                                                                                    | 2 🖬                                                                                                    |
| CATEGORY                      |                                                                            |                                                                                                    |                                                                                                    |
|                               |                                                                            |                                                                                                    |                                                                                                    |
|                               |                                                                            |                                                                                                    |                                                                                                    |
| Save                          |                                                                            |                                                                                                    |                                                                                                    |
| s icon 🔽 after it display     | / data, click the icon back again.                                         |                                                                                                    |                                                                                                    |
|                               | GROUPS ACOUSTICS AND OPTICAL PHYSICS CATEGORY Save a icon after it display | GROUPS AREA     ACOUSTICS AND OPTICAL PHYSICS ELECTRO-OPTICS AND LIGHT MODULATION     - CATEGORY       • CATEGORY       • Save     after it display data, click the icon back again. | GROUPS AREA STATUS     ACOUSTICS AND OPTICAL PHYSICS ELECTRO-OPTICS AND LIGHT MODULATION NOT VERIFIED     - CATEGORY       • CATEGORY       • CATEGORY |